# Service Books

# EBSCO 제공 eBook 상세 이용 가이드 (스마트폰, 태블릿)

2019 January

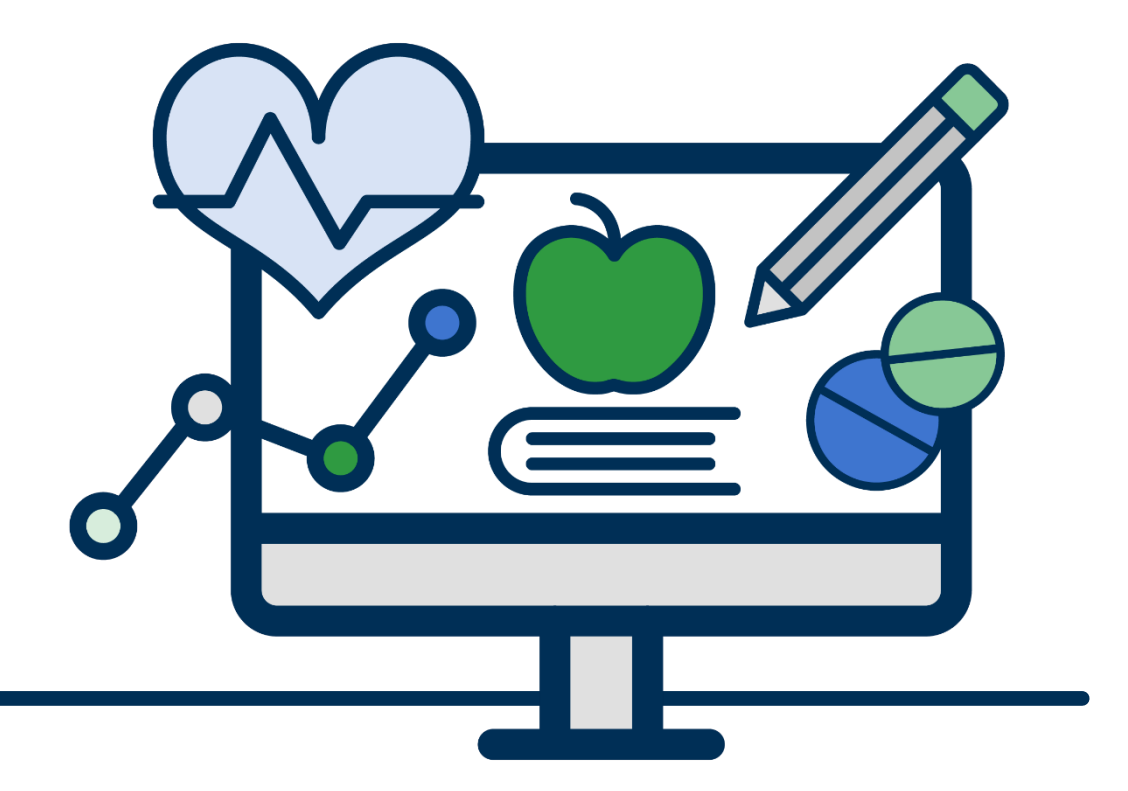

**BBSCO** eBooks

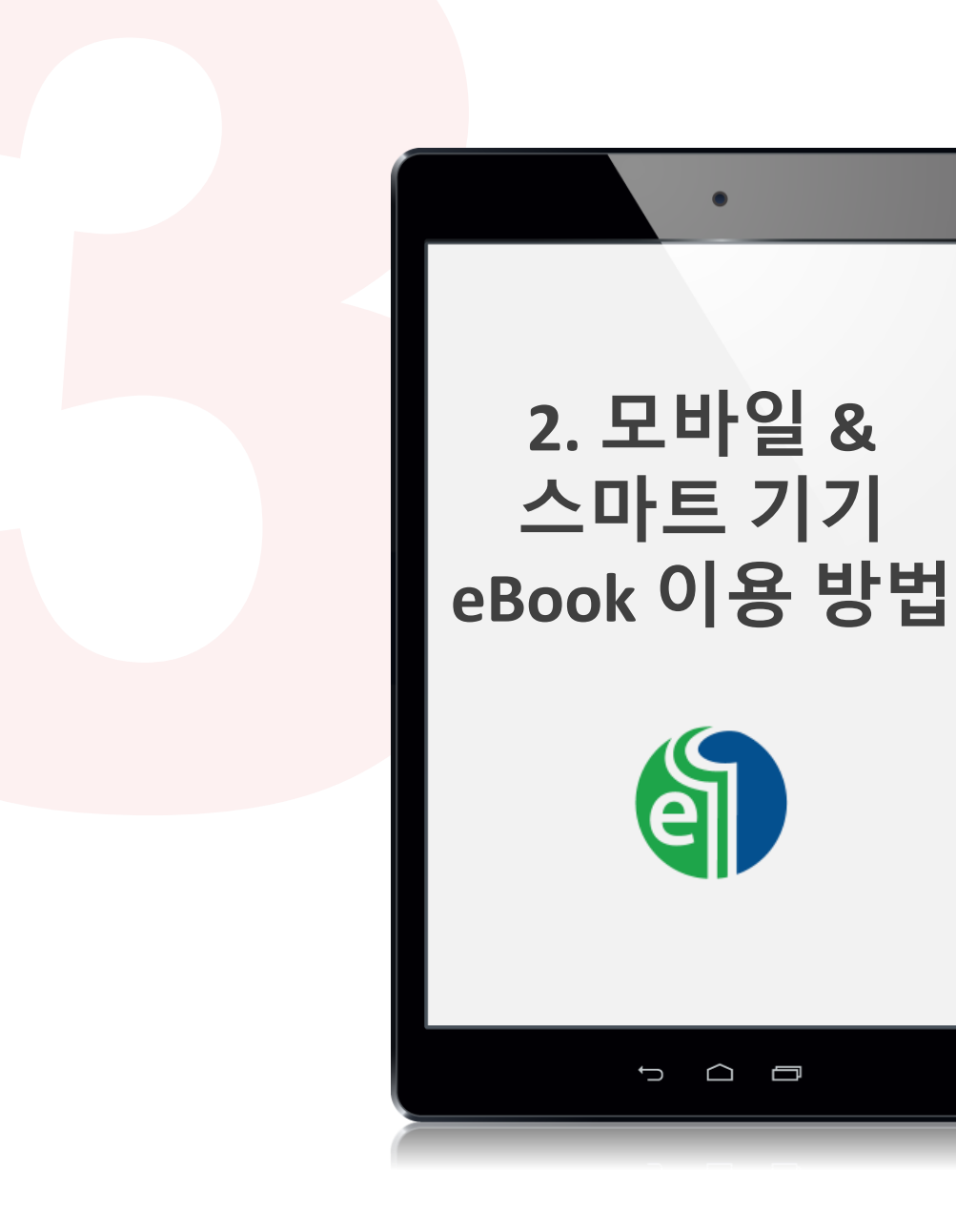

#### 1) 스마트폰 & 태블릿에서 PC 버전 이용하기

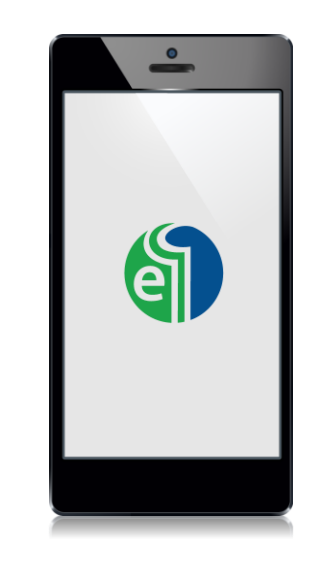

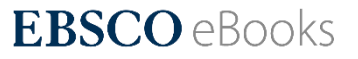

#### 모바일 및 스마트 기기의 <u>႔</u> PC 버전 사용

#### \* 모바일 버전 그대로 사용하는 경우, 대출 (Offline Download)만 사용가능

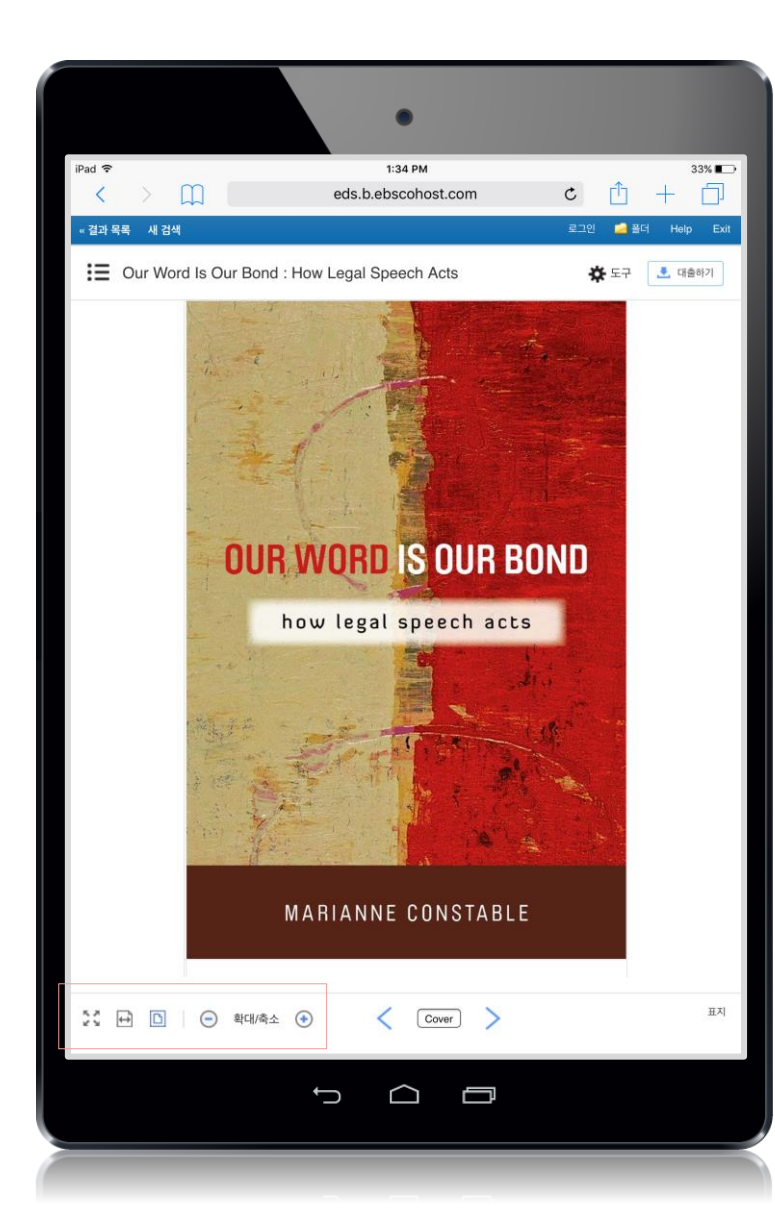

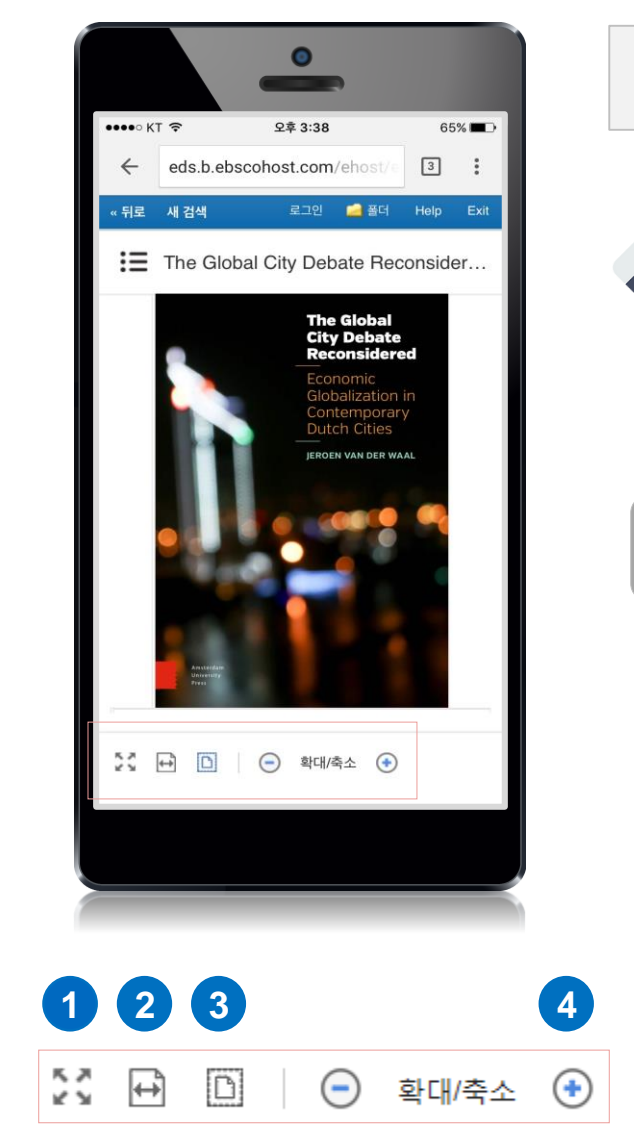

#### 스마트 기기 이용 시 eBook의 원문 PDF로 저장 불가

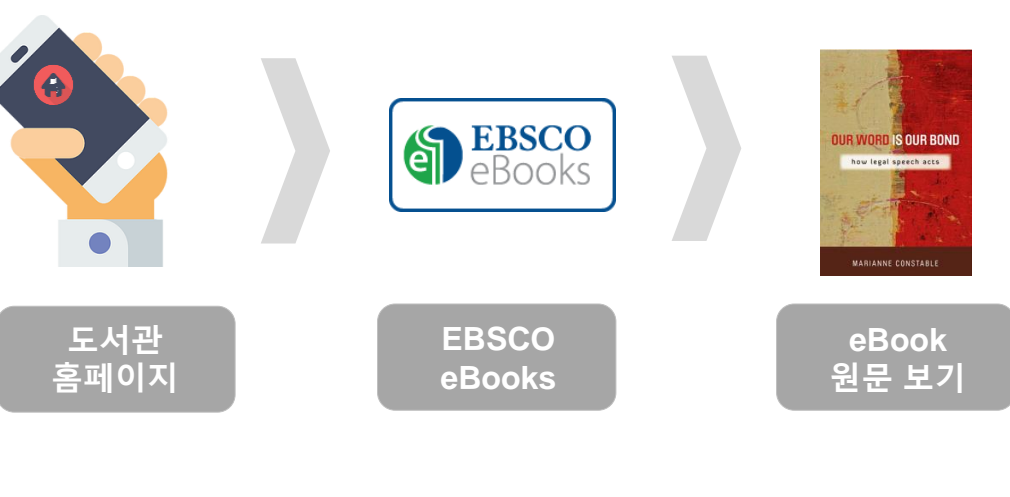

전화면보기: eBook 원문을 전체화면으로 전환
 페이지 폭 맞춤: eBook 원문의 폭을 브라우저에 맞춤
 페이지 맞춤: eBook 원문을 브라우저 크기에 맞춤
 확대/축소: eBook 크기 조정

# 스마트폰 & 태블릿 PC 대출 방법

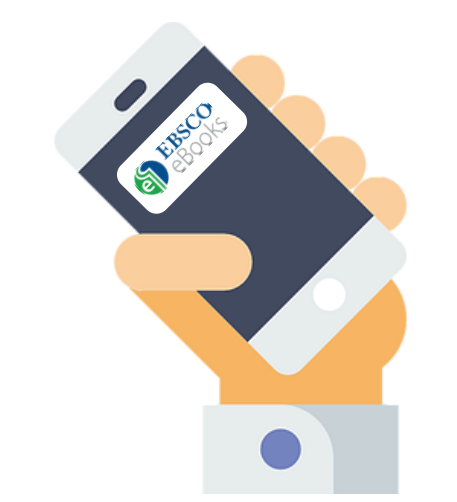

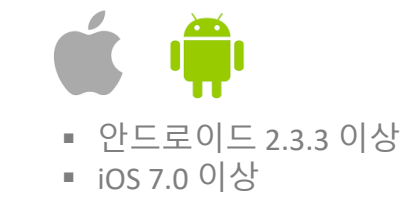

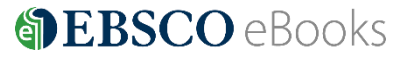

# 온라인 원문(Full-text) 보기 vs 다운로드 (Download)

#### ① 온라인 원문(Full-text) 보기 🕏 PDF 전문 🖉 EPUB 전문(Full Text)

- EBSCO eBooks 인터페이스 자체에서 eBook의 원문(Full-text)을 보는 방법
- 🔚 PDF 또는 🔗 ePub 형태로 제공
- PDF 영구 저장, 인용(Cite), 반출(Export) 등 **다양한 기능 활용** 가능

#### ② 다운로드(Download) 土 다운로드

- EBSCO eBooks 인터페이스에서 eBook을 대출하여 보는 방법 (개인 EBSCOhost 계정 생성 필수)
- 대출한 eBook을 볼 수 있는 뷰어가 반드시 필요 (스마트폰 또는 태블릿 = 🙀 Bluefire Reader 앱(app))
- 대출 기한을 정하고, EBSCO eBooks (온라인) 접속 없이 대출 기한까지 자유롭게 이용 가능

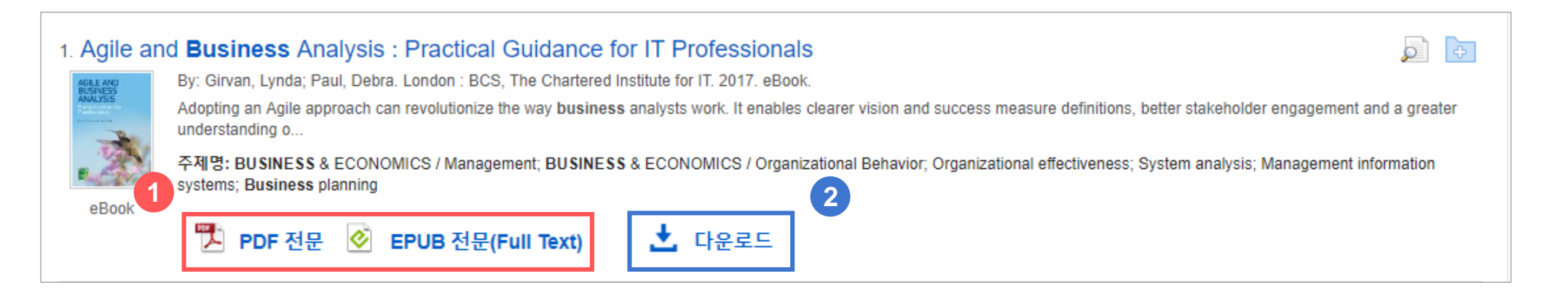

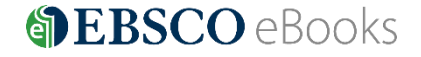

# 오프라인 대출 (Offline Download) 규정

- 대출가능 권 수 (1인당) : 최대 3권 ( 📃 x 3)
- 대출 기한 : eBook 에 따라 상이 (1~ 3일 등 일 단위로 대출 가능 연장 불가)

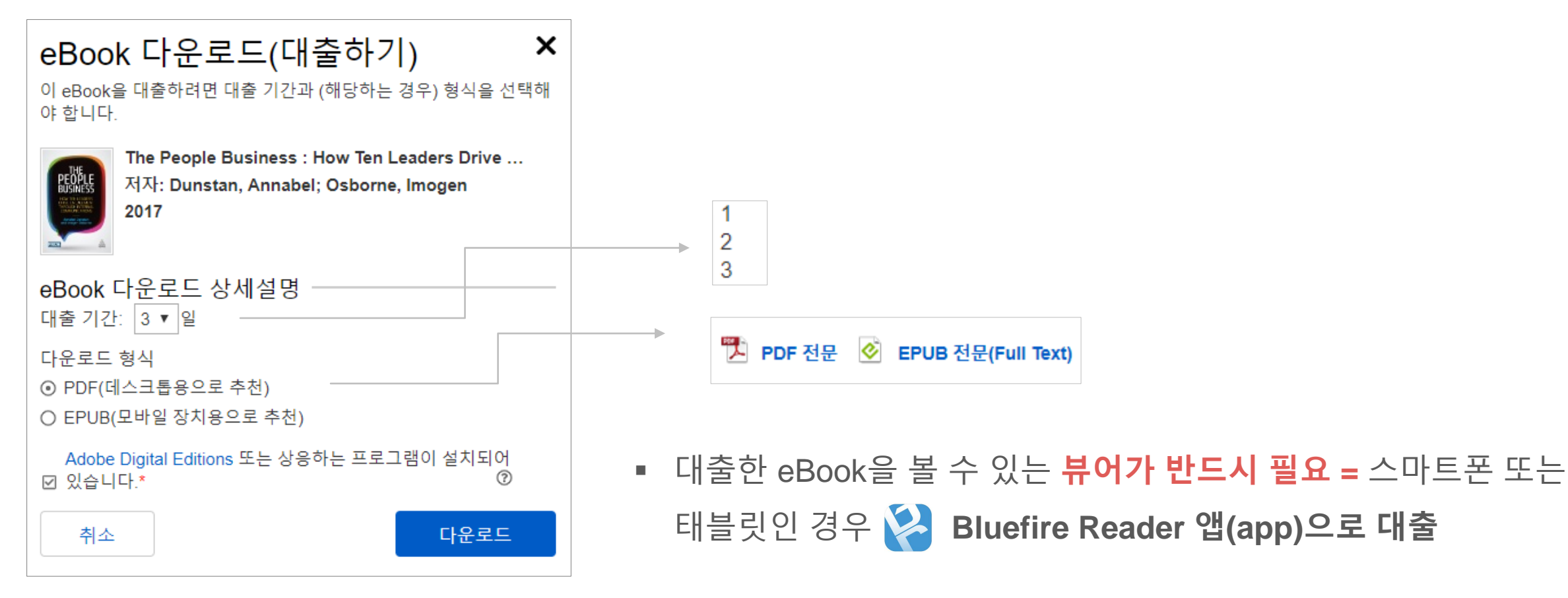

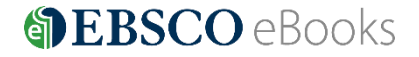

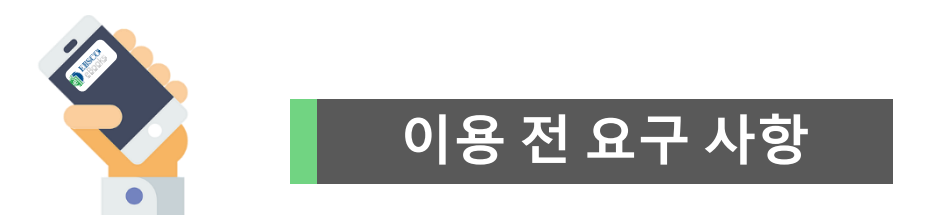

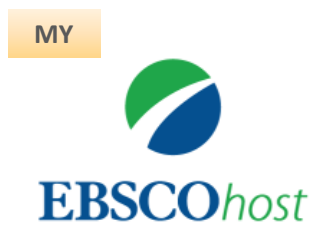

# 1. EBSCOhost 개인 계정 생성

- 반드시 도서관 홈페이지 EBSCO eBook 인터페이스에서 생성! 앱(app) 인증 및 개인 대출 정보를 위해 반드시 필요 EBSCO eBooks 인터페이스에 접속 후 개별 생성 가능

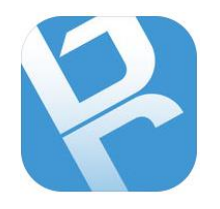

**Bluefire Reader** 

# 2. BlueFire 앱(app) 설치 및 Adobe ID (계정) 생성

- EBSCO 제공 eBook은 eBook 공용 리더인 Bluefire 앱과 연동되어 이용 됩니다.

▲ App Store 또는 ▶ Google Play에서 Bluefire 검색 및 설치

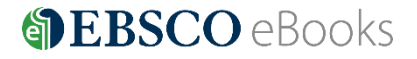

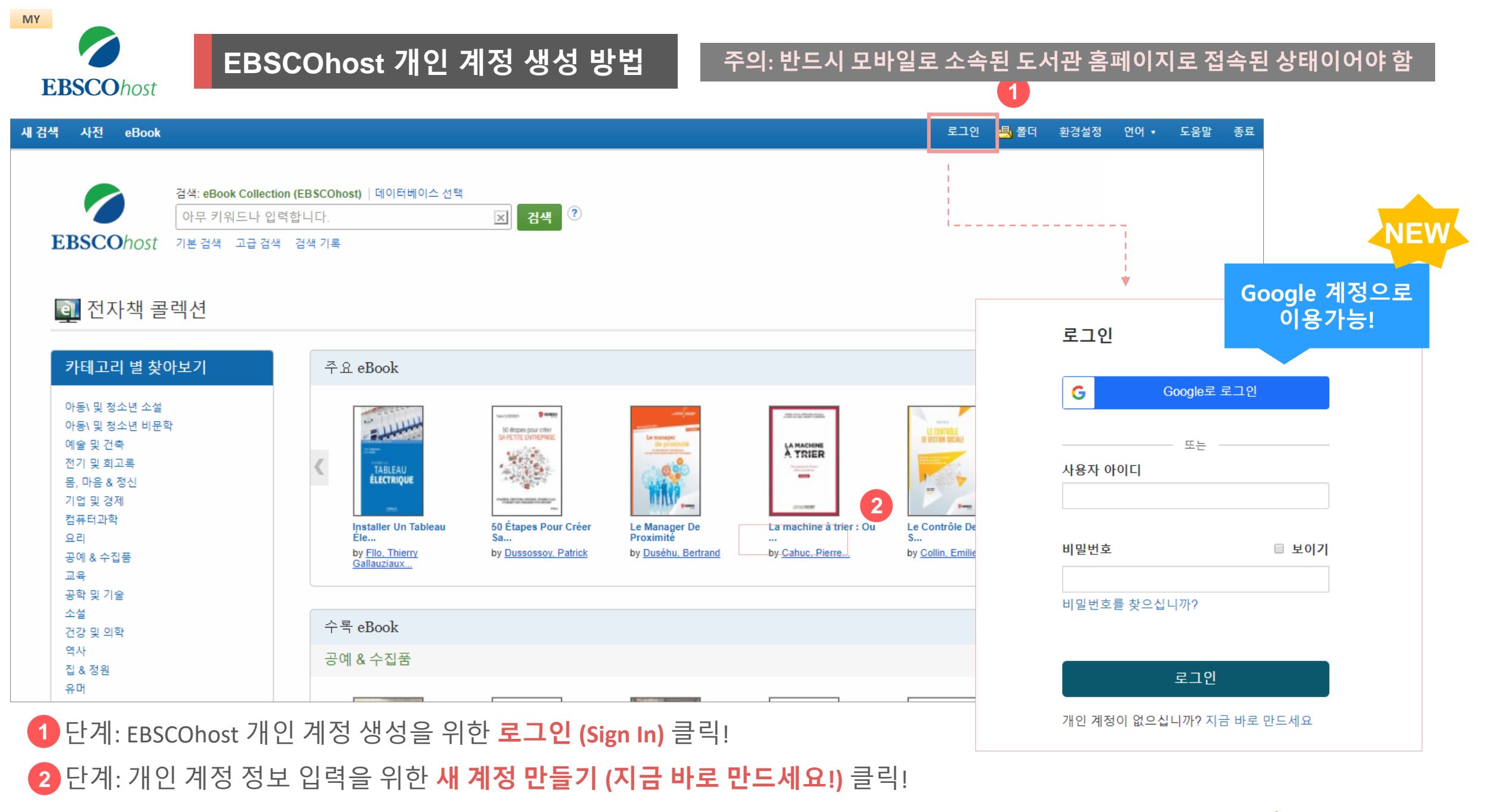

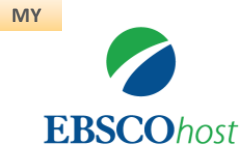

9

# EBSCOhost 개인 계정 생성 방법

#### 주의: 반드시 모바일로 소속된 도서관 홈페이지로 접속된 상태이어야 함

3 단계: 개인 정보 입력 (이름, 성, 이메일, ID/PW, 비밀번호, 비밀번호 분실 질문/답)

| G Google로 가입                                                                                               | Google 계정으로<br>이용가능!  |
|----------------------------------------------------------------------------------------------------|-----------------------|
| YE         3           0I름 ★         & ★           U수         I                                            | NEW 1. 이름, 성 입력       |
| 이메일 *<br>mkim@ebsco.com<br>이메일 주소 확인 *<br>mkim@ebsco.com                                                   |                       |
| 사용자 아이디 *<br>mkim20181115                                                                                  | ▶ 3. 사용자 아이디          |
| 비밀번호 생성 *<br>• 숫자 1개 이상 포함<br>• 특수 문자 1자 이상 포함<br>• 최소 6 글자 이상<br>• 비밀번호는 사용자 아이디 또는 이메일을 포함할 수 없음         |                       |
| 비밀번호 확인 *                                                                                                  |                       |
| 본인확인 답변 *<br>1234                                                                                          | ▶ 5. 비밀번호 분실 시 질문 및 답 |
| 로 예. 개인 정보 데이터의 수집에 동의하며, 소속 기관과 EBSCO 간의 계약에 따라 나의 개인 정보가 처리된다는 것에 인지합니<br>다. *<br>▶ 개인 데이터 보존 및 사용<br>계속 |                       |
| coebooks.com                                                                                               | <b>BEBSCO</b> eBooks  |

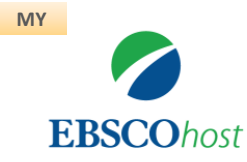

# EBSCOhost 개인 계정 생성 방법

④ 단계: EBSCOhost 개인 계정 로그인 완료 확인! → 폴더 이용 가능

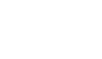

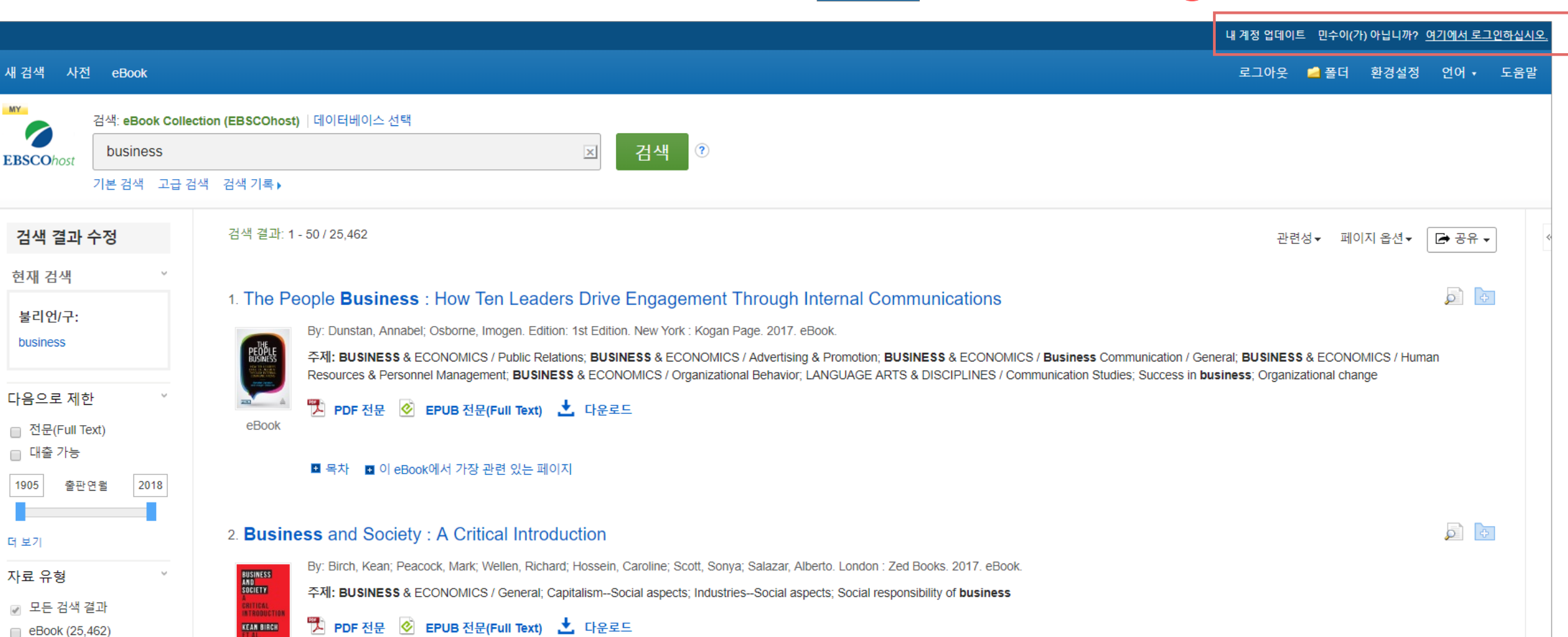

eBook

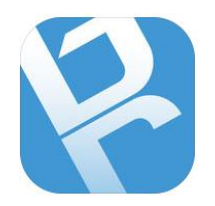

### Bluefire Reader 앱(app) 설치 및 최초 인증 안내 1

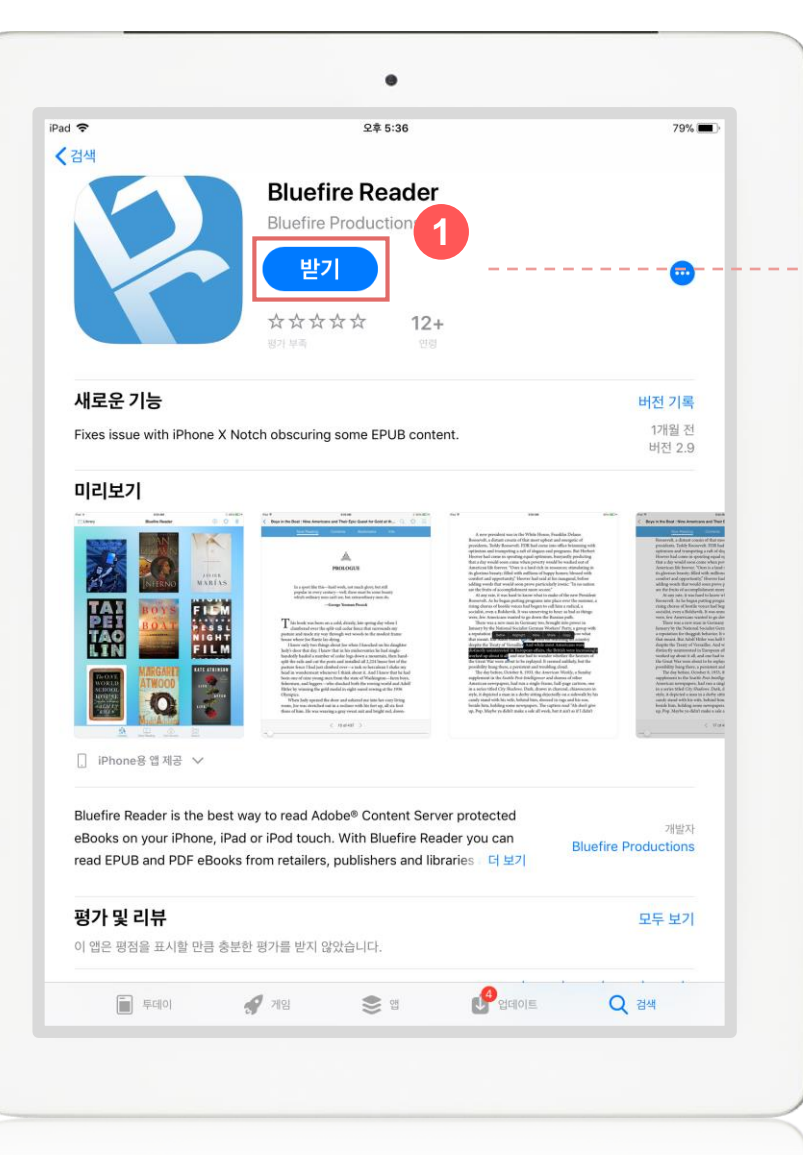

1 가장 대중적으로 이용되는 무료 eBook 리더 앱으로 ▲ App Store 또는 ▶ Google Play 에서 Bluefire 검색 및 설치

2 Bluefire 설치 완료 확인

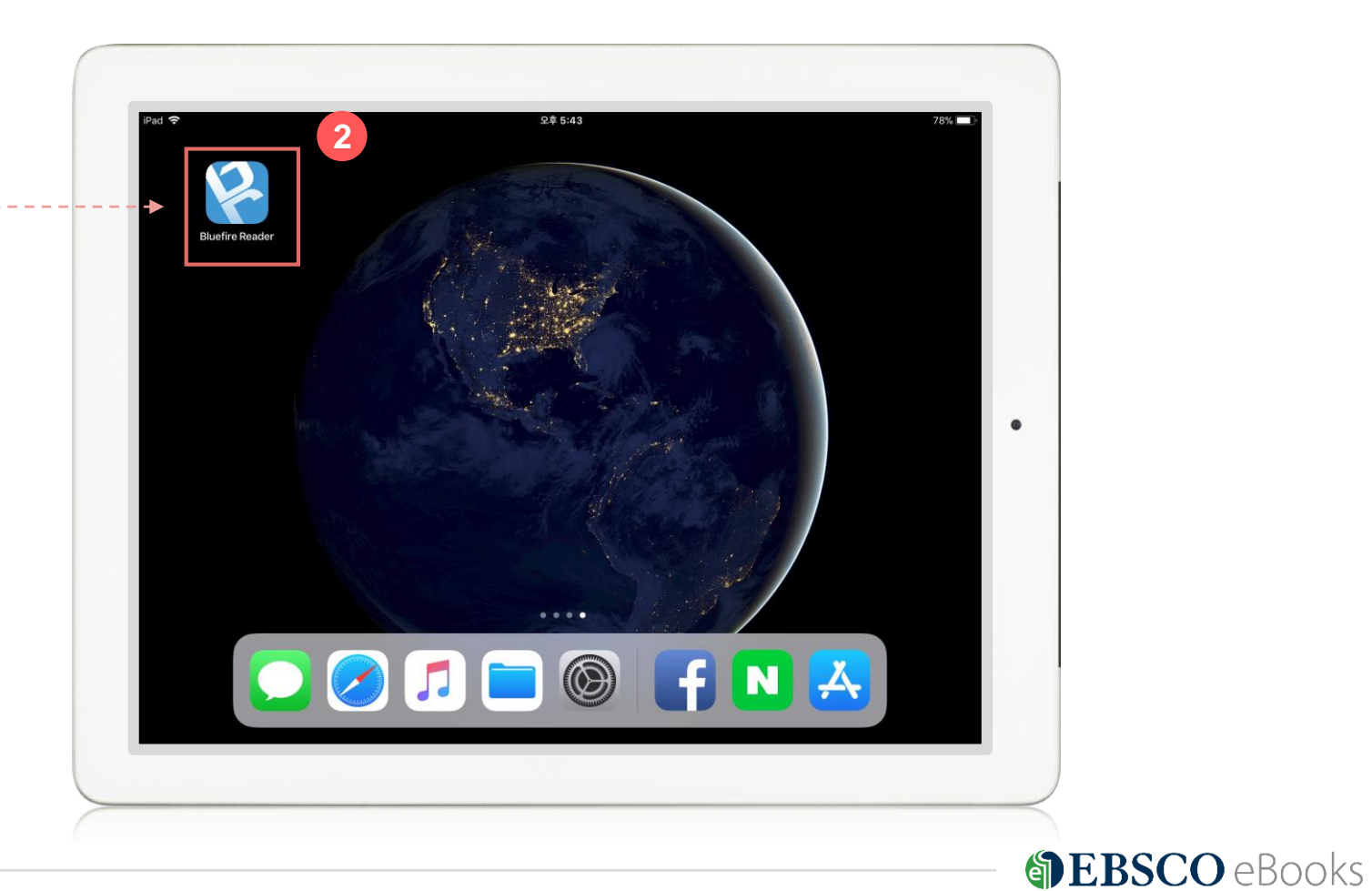

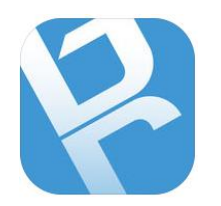

## Bluefire Reader 앱(app) 설치 및 최초 인증 안내 2

| iPad |                                           | 0.38                                        | 76%      |   |
|------|-------------------------------------------|---------------------------------------------|----------|---|
| Pad  | <u></u> Σ‡1                               | 3.35                                        | 70% 💻 )* |   |
|      |                                           |                                             |          |   |
|      |                                           |                                             |          |   |
|      |                                           |                                             |          |   |
|      |                                           |                                             |          |   |
|      |                                           |                                             |          |   |
|      |                                           |                                             |          |   |
|      | bluefire                                  | reader                                      |          |   |
|      | ad Adobe DRM-pro                          | otected eBooks and<br>ead between devices.  |          |   |
|      | Create a fre                              | e Adobe ID                                  |          | h |
|      | Adobe ID                                  |                                             |          | ľ |
|      | Password                                  |                                             |          |   |
|      | By authorizing this<br>your acceptance of | device you confirm<br>f our Privacy Policy. |          |   |
|      | Not Now                                   | Authorize                                   |          |   |
|      | Forgot Password?                          | Privacy Policy                              |          |   |
|      |                                           |                                             |          |   |
|      |                                           |                                             |          |   |
|      |                                           |                                             |          |   |
|      |                                           |                                             |          |   |
|      |                                           |                                             |          |   |
|      |                                           |                                             |          |   |
|      |                                           |                                             |          |   |

3 최초 Bluefire 앱 이용을 위한 인증 계정 생성 (무료)

4 계정(개인) 정보 입력 (ID = 이메일주소, 비밀번호, 이름, 나라 등)
 5 개인정보 보호정책에 모두 동의

| iPad 奈<br><b>〈</b> Back |                                    | ହହ 9:42<br>Adobe ID Provider          | 74% 🔳 >                                                                         |
|-------------------------|------------------------------------|---------------------------------------|---------------------------------------------------------------------------------|
|                         |                                    |                                       |                                                                                 |
|                         | Create Adobe ID                    |                                       | _                                                                               |
| 4                       | Adobe ID (Email Address)           | First Name                            |                                                                                 |
|                         | alee@ebsco.com                     | 강헌                                    |                                                                                 |
|                         | Password                           | Last Name                             |                                                                                 |
|                         | •••••                              | ol                                    |                                                                                 |
|                         | Retype Password                    | Country/Region                        |                                                                                 |
|                         | •••••                              | Korea, South                          |                                                                                 |
|                         | Stay informed via email about Adob | pe products and services. Learn more. |                                                                                 |
| - 입력 흐                  | Create                             | iPad 🗢                                | 오후 9:43                                                                         |
| 클릭!                     |                                    | <b>K</b> Back                         | Adobe ID Provider                                                               |
|                         |                                    |                                       |                                                                                 |
|                         |                                    | Privacy Policy                        | ,                                                                               |
|                         |                                    | ✓ I agree to the collection and       | use of my personal information.                                                 |
|                         |                                    | I agree that Adobe may pro            | wide my personal information to Adobe's service providers.                      |
|                         | Ċ                                  | ✓ I agree that these service pr       | roviders and third parties located outside of South Korea may receive my person |
|                         |                                    | ✓ I agree that Adobe may              | 5 personal information to these companies for their own use.                    |
|                         |                                    |                                       |                                                                                 |

**BEBSCO** eBooks

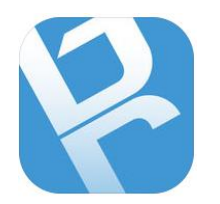

### Bluefire Reader 앱(app) 설치 및 최초 인증 안내 3

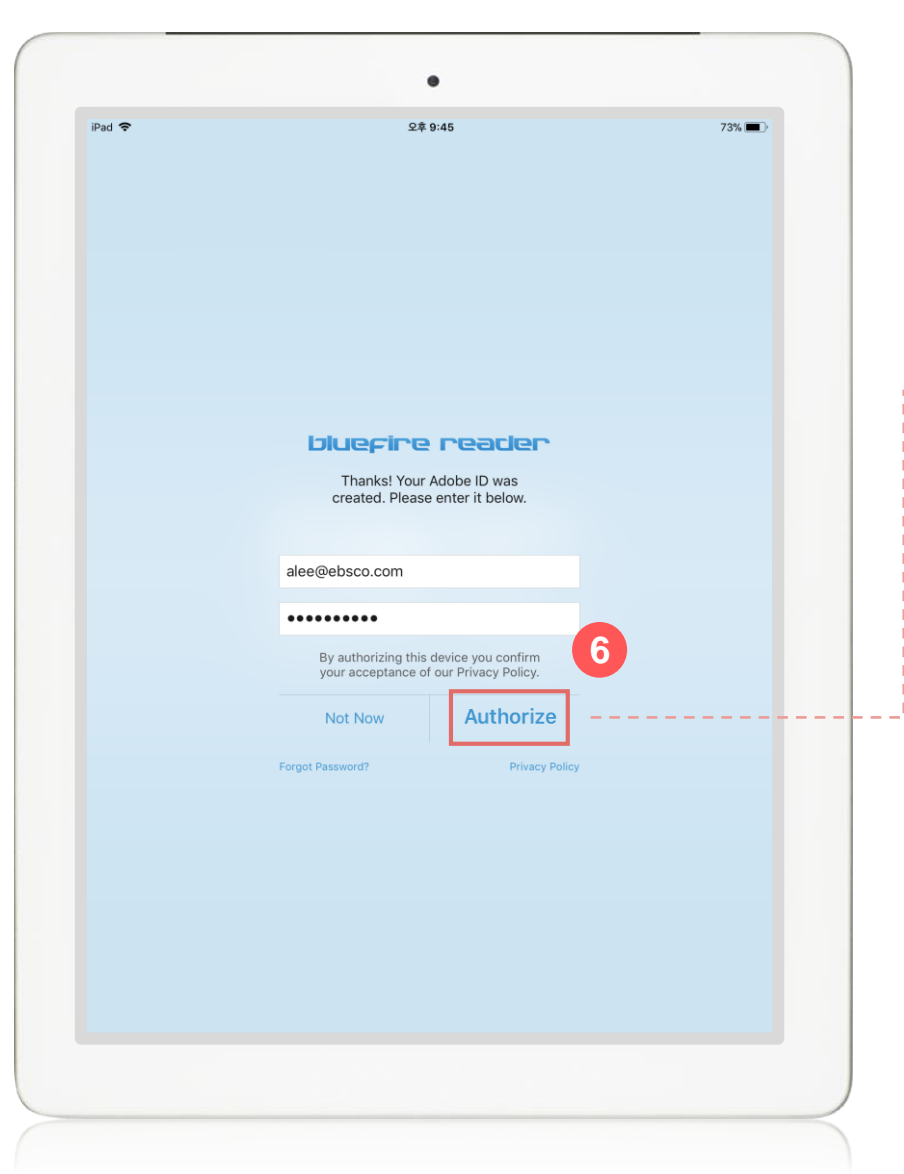

6 생성한 계정 정보 입력 후 인증(Authorize)하기

# 7 최초 인증 및 접속 완료! (앱 삭제 전까지는 재 인증 필요 없음)

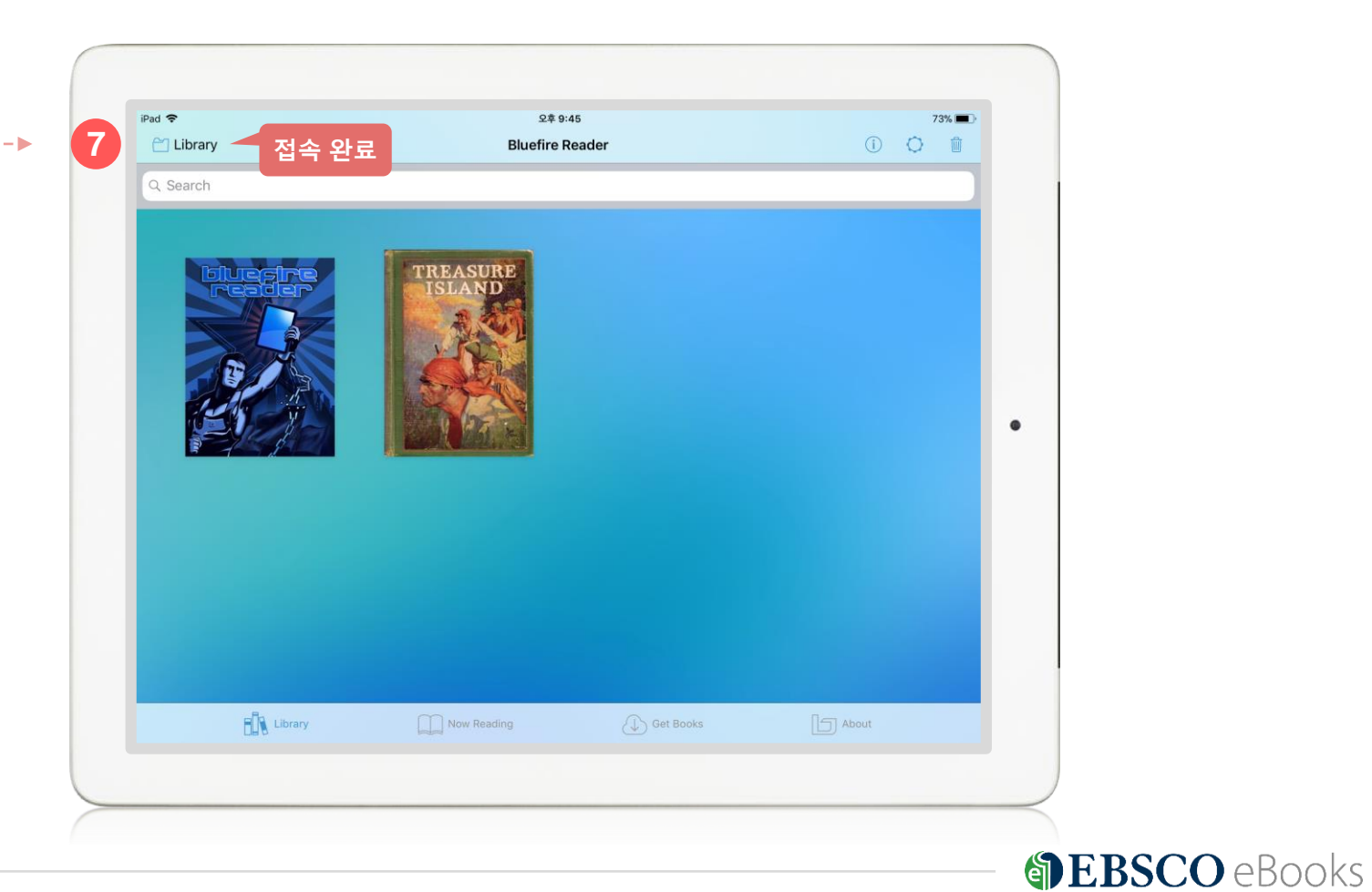

13 | ebscoebooks.com

#### Bluefire 앱(app) 대출하기 절차 1 단계

#### EBSCO eBooks 접속 및 eBook 검색하기

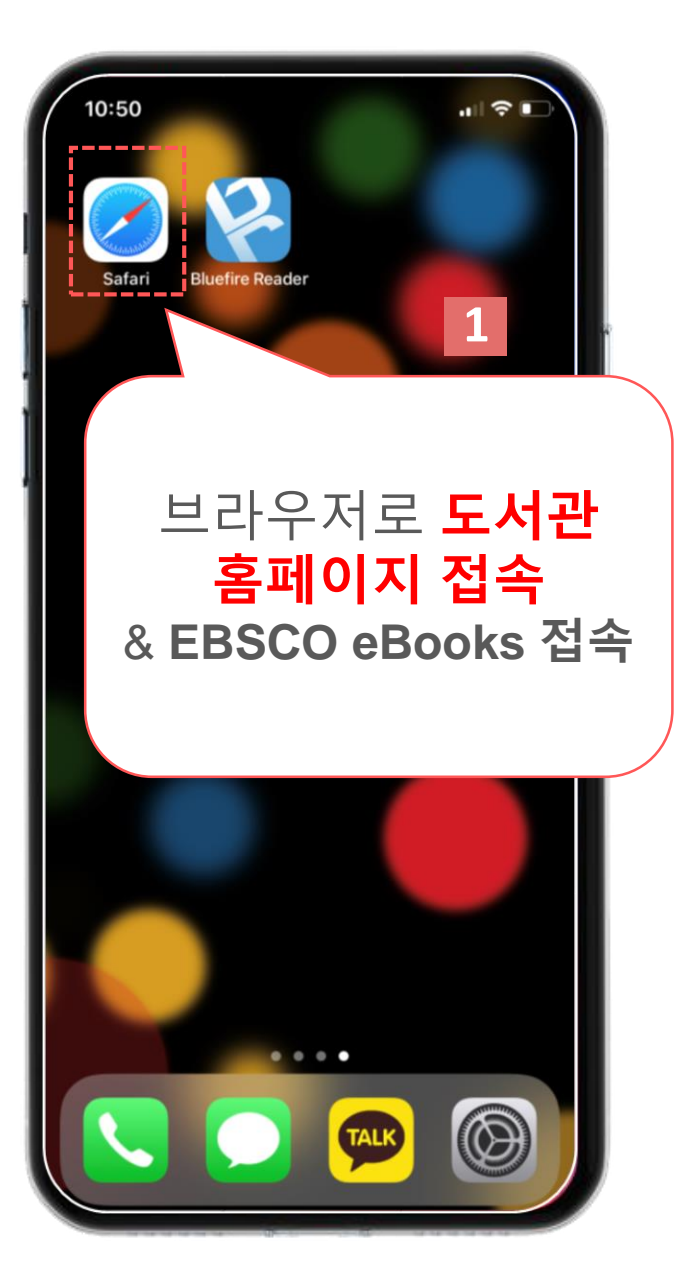

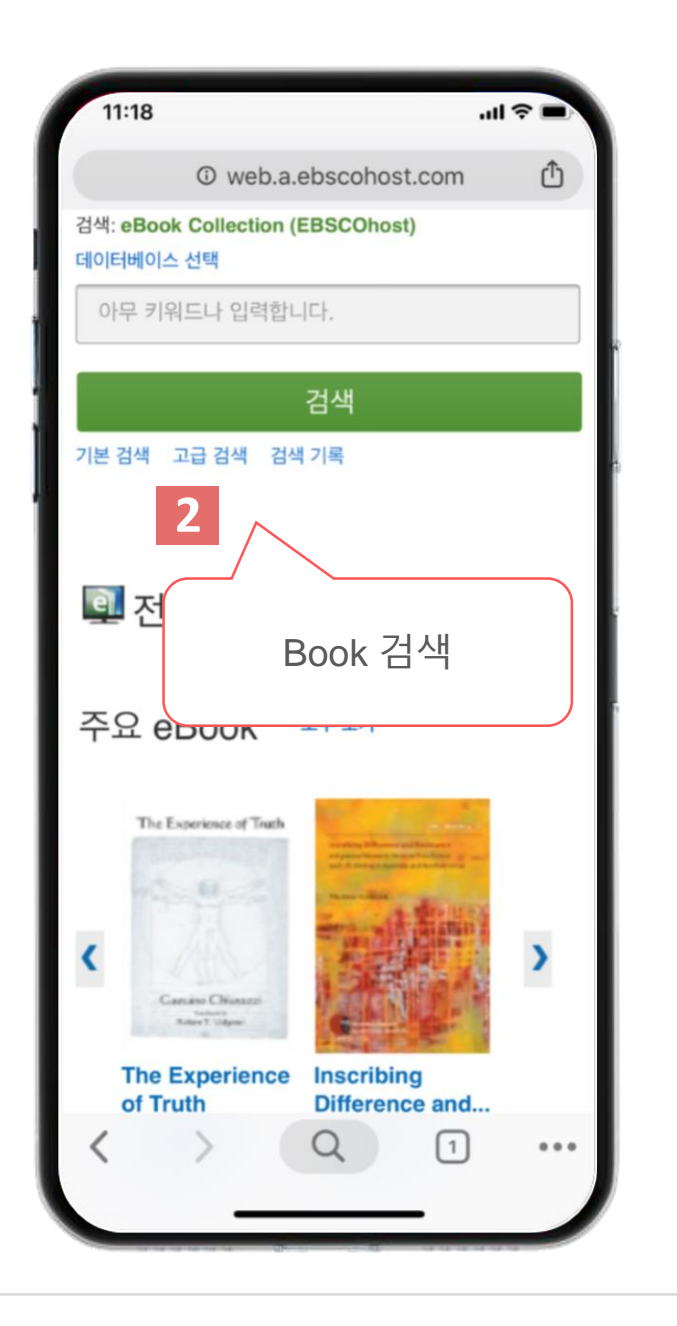

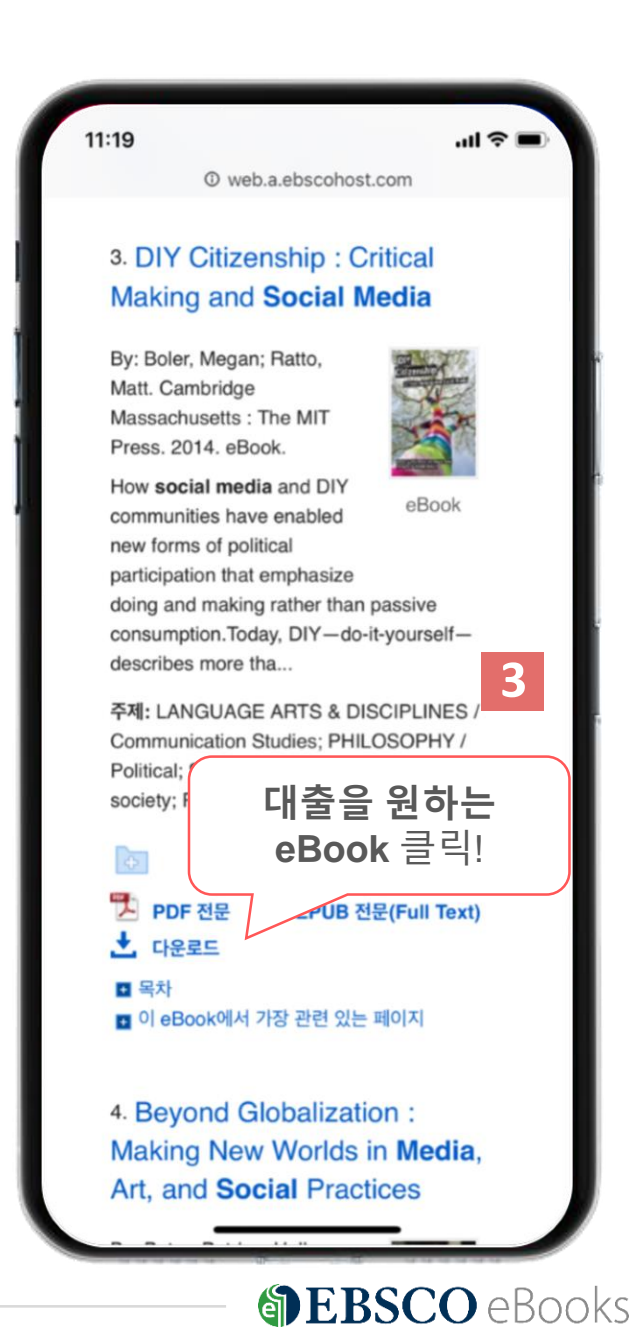

#### Bluefire 앱(app) 대출하기 절차 2 단계

## EBSCOhost 개인 계정 확인 및 대출 기한 설정

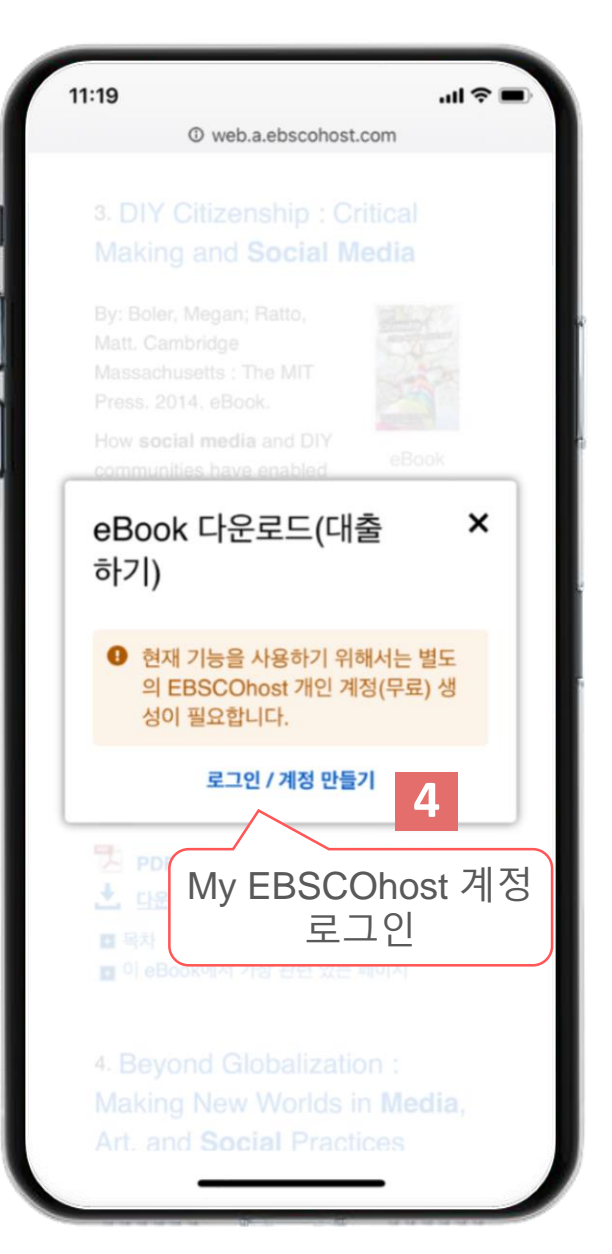

 $\rightarrow$ 

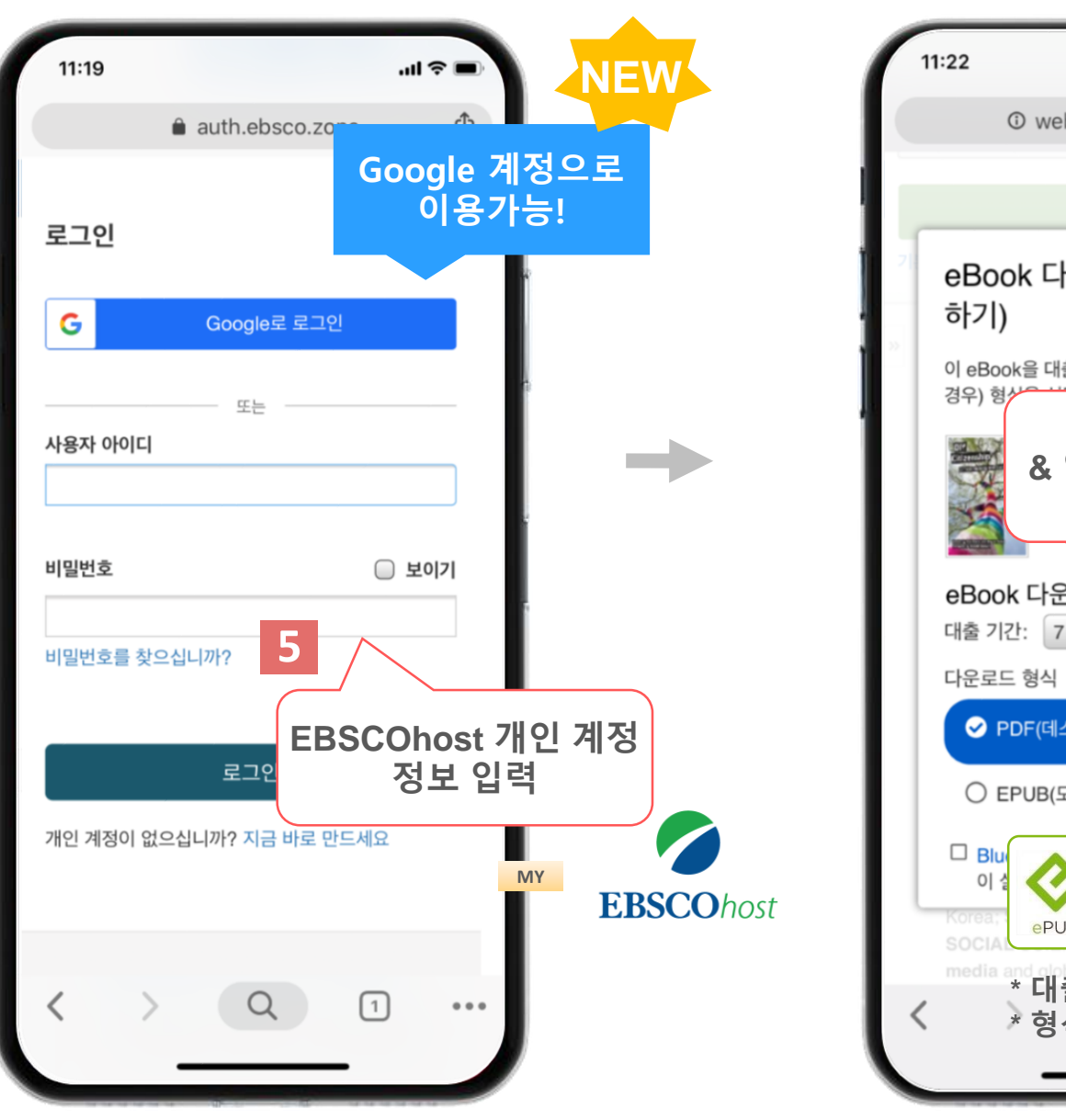

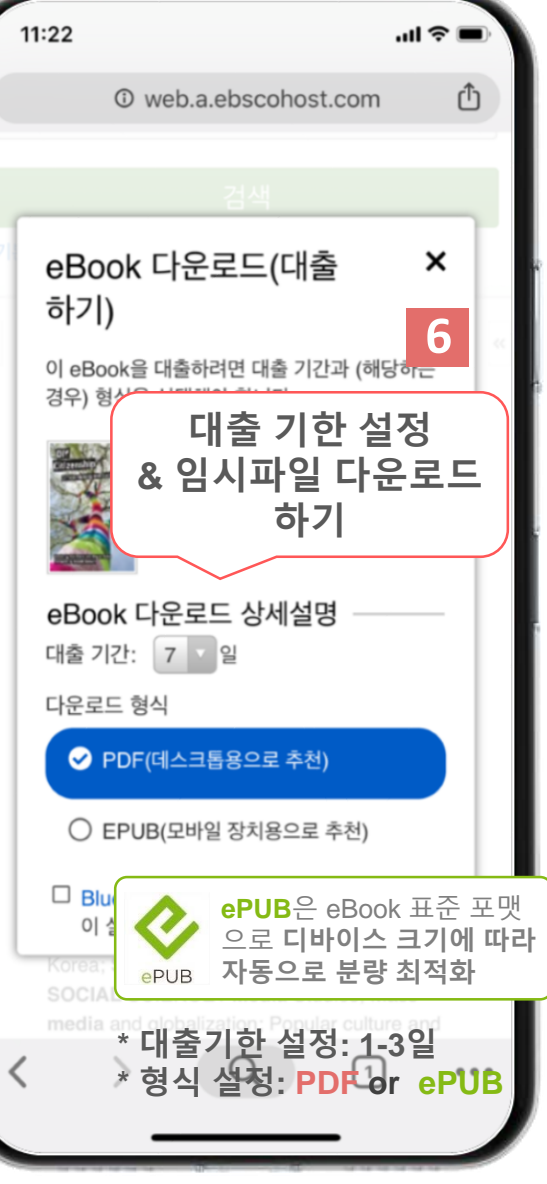

**BBSCO** eBooks

#### Bluefire 앱(app) 대출하기 절차 1 단계

# eBook 임시 파일 다운로드 및 Bluefire 내 열기

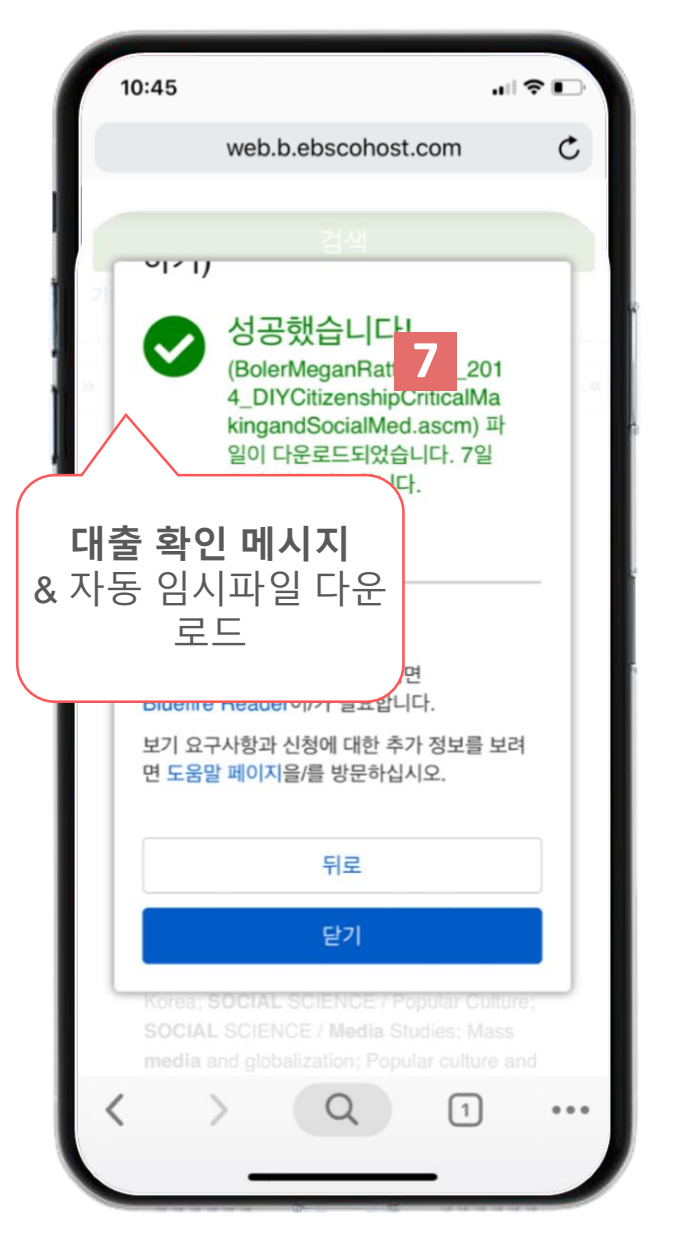

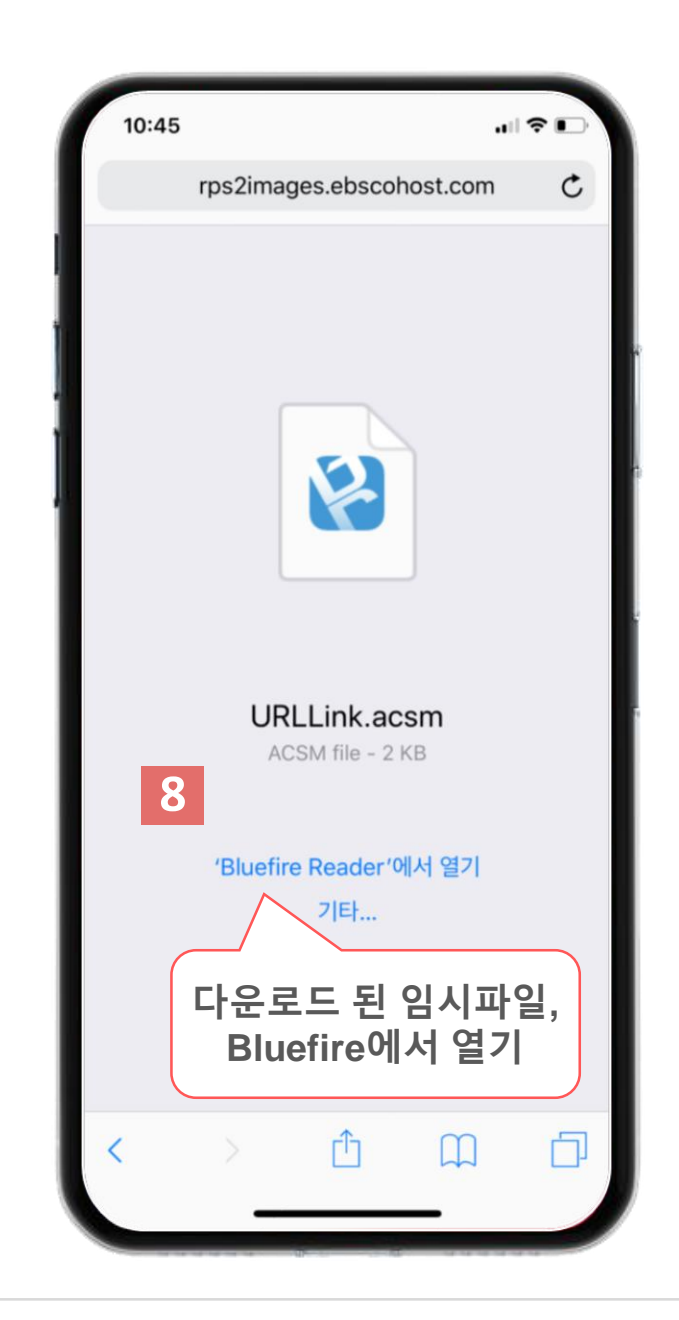

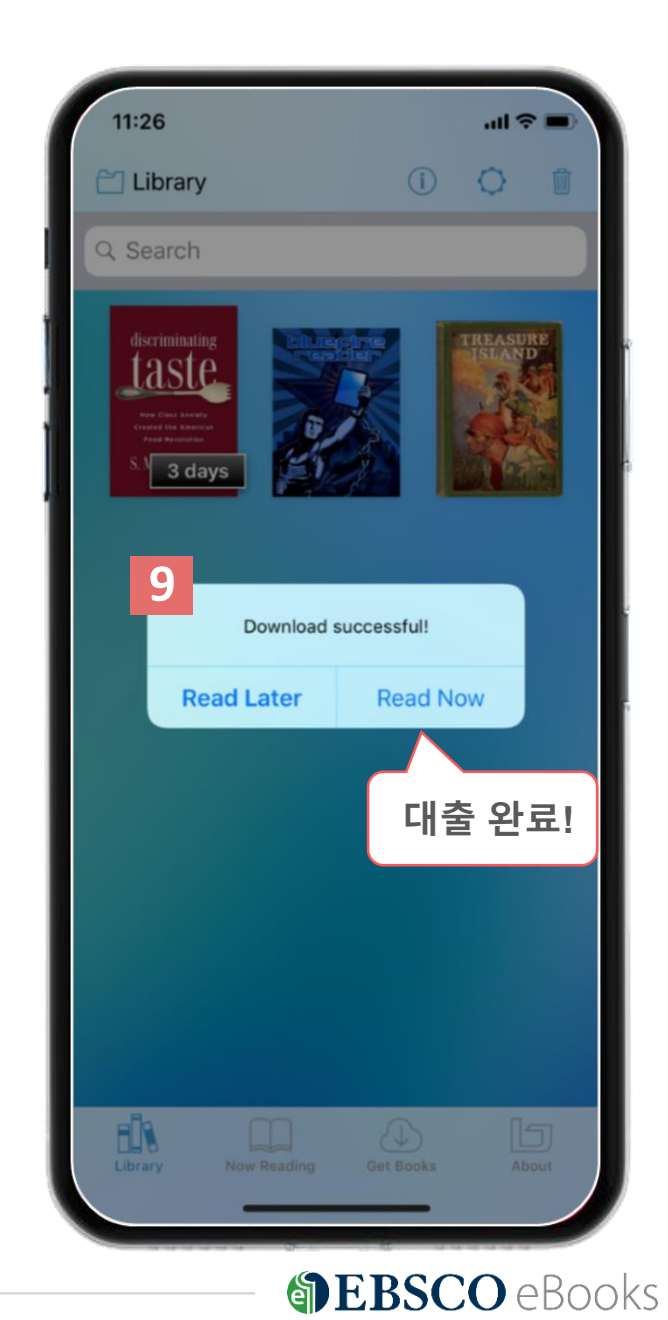

### Bluefire Reader 이용

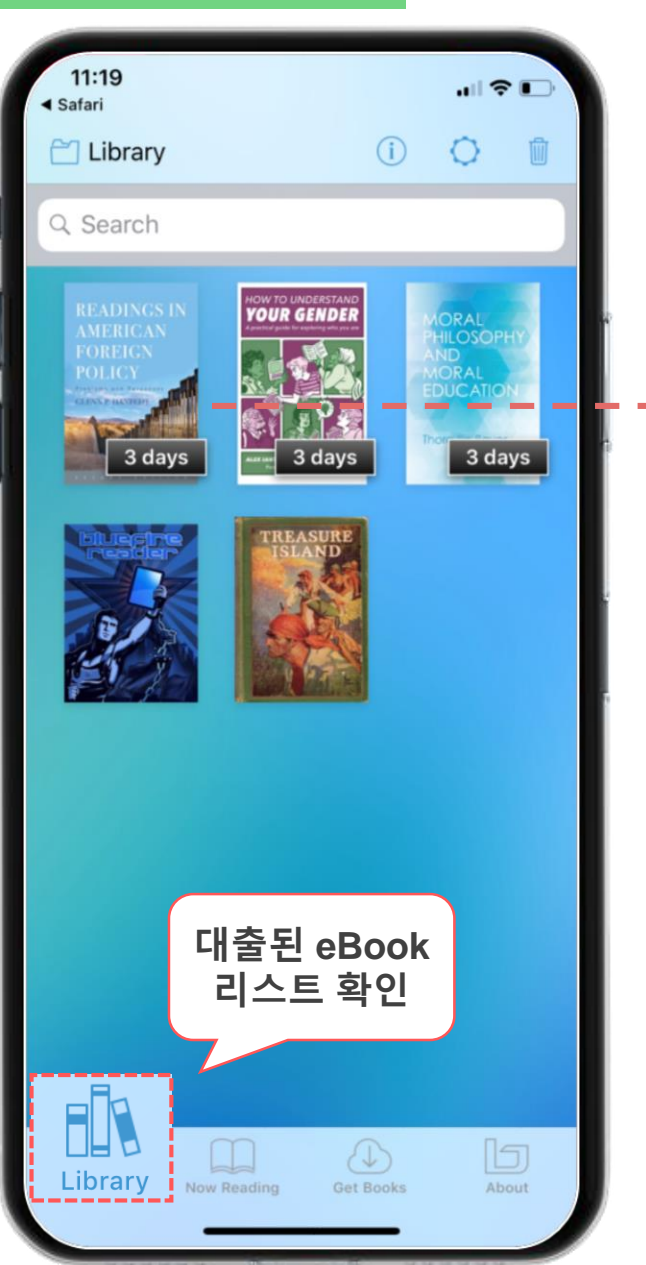

|   | 11:20<br>▲ Safari                   |      |
|---|-------------------------------------|------|
|   | 🗙 Library 🔍 🖉 💭                     |      |
|   | Now Reading Contents Bookmarks Info |      |
|   |                                     |      |
|   | READINGS IN                         |      |
|   | AMERICAN                            |      |
|   | FOREIGN                             |      |
|   | POLICY                              |      |
|   | Problems and Responses              |      |
|   | GLENN P. HASTEDT                    |      |
|   |                                     |      |
|   | SECONDEDITION                       |      |
|   | < 1 of 313 >                        |      |
|   |                                     |      |
| Q | eBook 내 키워드 검색                      |      |
| Q | 화면 설정 (텍스트 크기, 간격, 밝기               | 기 등) |
|   | 북마크 확인                              |      |

|                                                                                               | ding 온문 보기                                                                                                    |                                              |
|-----------------------------------------------------------------------------------------------|----------------------------------------------------------------------------------------------------|----------------------------------------------|
| Content                                                                                       | 전체 목차 제공                                                                                                    | <u>L</u>                                     |
| Bookmar                                                                                       | ks 북마크 리스                                                                                                    | <u>=</u>                                     |
| 🕻 Library R                                                                                   | eadings in American Fo                                                                                                    | orei                                         |
| Now Readin                                                                                    | g Contents Bookmarl                                                                                                    | ks Info                                      |
| <b>Page 1</b> — 26 <sub>/</sub>                                                               | /02/2018                                                                                                    | í                                            |
| <b>Page 10</b> — 20                                                                           | 6/02/2018                                                                                                    | i                                            |
| Page 148 —                                                                                    | 26/02/2018                                                                                                    | i                                            |
|                                                                                               |                                                                                                    |                                              |
| Library Read                                                                                  | dings in American Forei                                                                                                    |                                              |
| Library Rea                                                                                   | dings in American Forei<br>Contents Bookmarks <u>Ir</u>                                                                                                    | fo_                                          |
| Library Read<br>Now Reading<br>READINGS IN<br>AMERICAN                                        | dings in American Forei<br>Contents Bookmarks In<br>Readings in American<br>Foreign Policy<br>Hastedt, Glenn P.                                                                                                    | <u>fo</u>                                    |
| Library Reading<br>Now Reading<br>READINGS IN<br>AMERICAN<br>FOREIGN<br>POLICY<br>CENT PACTOR | dings in American Forei<br>Contents Bookmarks In<br>Readings in American<br>Foreign Policy<br>Hastedt, Glenn P.<br>Format: PDF<br>Rowman & Littlefield Publish                                                                                                    | ①<br>fo<br>フ ひ い                             |
| Library Reading                                                                               | dings in American Forei         Contents       Bookmarks       In         Readings in American         Foreign Policy         Hastedt, Glenn P.         Format: PDF         Rowman & Littlefield Publish         Group, Inc.         Date Added: 26/02/2018         Last Read: 26/02/2018         Current Page: 1 of 313         Bookmarks: 3                           | ☆<br>기한 내<br>미리 반납가                          |
| Library Reading Now Reading READINGS IN AMERICAN FOREICAN FOREICAN Expiration Date: 01        | Contents       Bookmarks       Im         Readings in American       Foreign Policy       Foreign Policy         Hastedt, Glenn P.       Format: PDF       Format: PDF         Rowman & Littlefield Publish       Group, Inc.       Date Added: 26/02/2018         Last Read: 26/02/2018       Current Page: 1 of 313       Bookmarks: 3         1/03/2018       Return | ①<br><sup>fo</sup><br>기한 내<br>미리 반납가<br>Item |

**BEBSCO** eBooks

**EBSCO** 

Thank You

# **BBSCO** eBooks

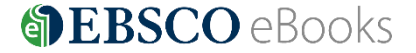

18 | ebscoebooks.com